## How to check the firmware / prompt version of the VoiceMail

- 1) Open PCAdmin software
- 2) Click on LDK Utility / LDK Remote Diagnostic
- 3) Configure a connection type (serial, modem, LAN) and connect to the KSU
- 4) Click on "Enter" button
- 5) Password: brandy
- 6) type "bs 09" and press enter.

Online URL: https://kb.naturalnetworks.com/article.php?id=259